### 在WAP125或WAP581上配置客戶端過濾器清單

#### 目標

客戶端過濾器允許您列出連線到網路的無線客戶端的媒體訪問控制(MAC)地址,從而有效地建立僅 已知裝置清單,該清單可以儲存在本地無線接入點(WAP)或外部遠端身份驗證撥入服務(RADIUS)伺 服器上。該清單可用於允許或拒絕列出的客戶端站通過WAP進行身份驗證,從而使網路更安全。

本文旨在指導您在WAP125或WAP581接入點上配置本地客戶端過濾器清單。最好有一個您需要允 許或拒絕的MAC地址清單。

#### 適用裝置

- WAP125
- WAP581

#### 軟體版本

- 1.0.0.5 WAP125
- 1.0.0.4 WAP581

#### 配置客戶端過濾器清單

步驟1.在提供的欄位中輸入您的使用者名稱和密碼,然後按一下**Login**,登入到基於Web的實用程式 。

## ılıılı cısco

## Wireless Access Point

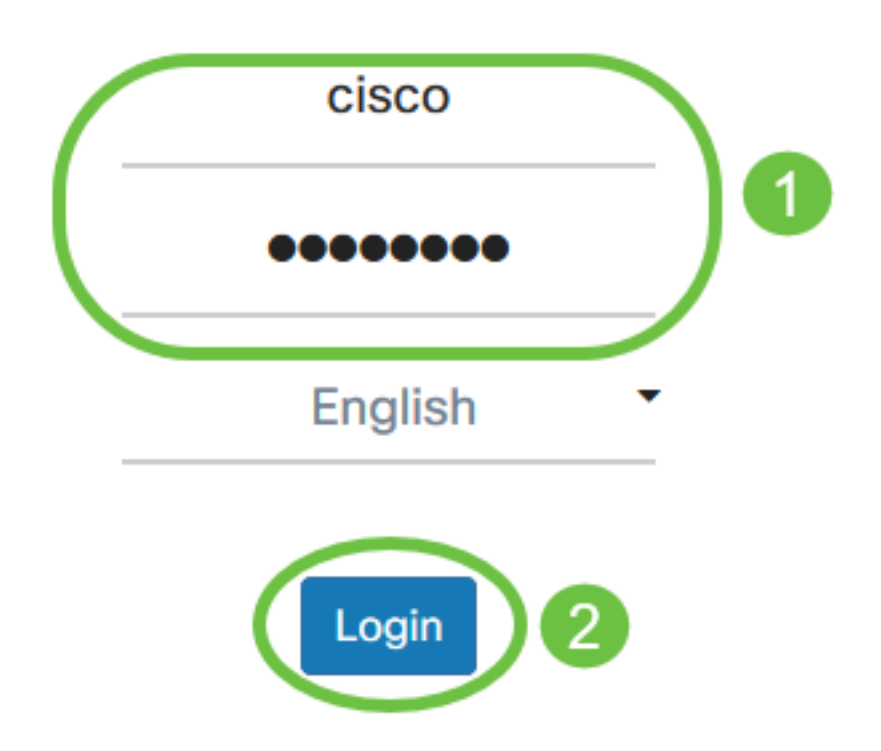

©2017 - 2019 Cisco Systems, Inc. All rights reserved. Cisco, the Cisco logo, and Cisco Systems are registered trademarks of Cisco Systems, Inc. and/or its affiliates in the United States and certain other countries.

附註:預設使用者名稱和密碼為cisco/cisco。

步驟2.選擇Wireless > Client Filter。

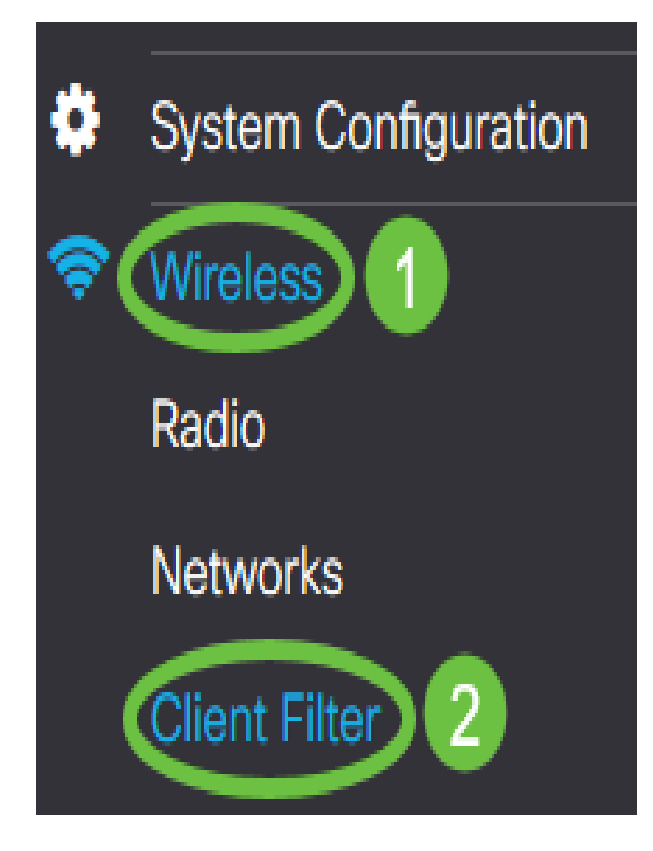

步驟3.選擇過濾器操作。選項包括:

- Permit(Permit Only Clients in the List) 此選項僅允許客戶端裝置(其MAC地址包含在客戶端 過濾器清單中)連線到網路。不在清單中的客戶端裝置被拒絕連線到網路。
- Deny(拒絕清單上的所有客戶端) 此選項僅阻止客戶端裝置(其MAC地址包含在客戶端過 濾器清單中)連線到網路。清單之外的客戶端裝置可以連線到網路。

# **Client Filter**

Filter Action: O Permit (Permit Only Clients in the List) O Deny (Deny All Clients in the List)

附註:在此示例中,選擇Permit。

步驟4.在MAC Address欄位中輸入客戶端裝置的MAC地址。

| MAC Address: 0 | 1A 2B 3C 4D 5E 6F 💿 | Associated Clients |
|----------------|---------------------|--------------------|
| Remark: 3      | Manager 1's laptop  |                    |
|                | Add                 |                    |

附註:在此示例中,輸入了1A:2B:3C:4D:5E:6F。

步驟5.輸入MAC地址的符號。這用於輕鬆識別MAC地址。可以是1到31個字元。

| MAC Address: 2 1A 2B 3C 4D 5E 6F | Associated Clients |
|----------------------------------|--------------------|
| Remark: 3 Manager 1's laptop     |                    |
| Add                              |                    |

**附註:**在此示例中,輸入Manager 1的筆記型電腦。

步驟6.按一下Add。

| MAC Address: 😯 | 1A 2B 3C 4D 5E 6F  | Associated Clients |
|----------------|--------------------|--------------------|
| Remark: 😯      | Manager 1's laptop |                    |
| (              | Add                |                    |

步驟7.(可選)繼續執行步驟4至6,直到完成清單。

步驟8.按一下Apply。

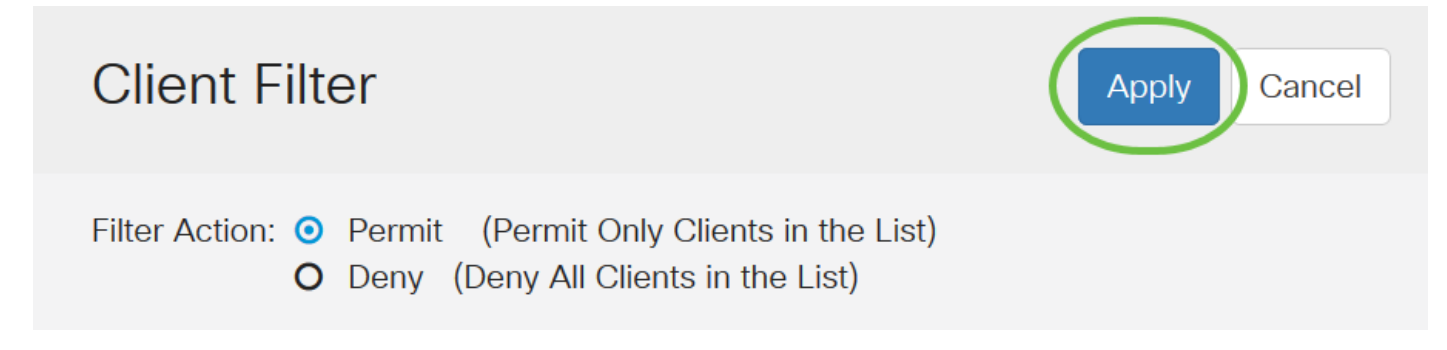

步驟9.導覽至Wireless > Networks。

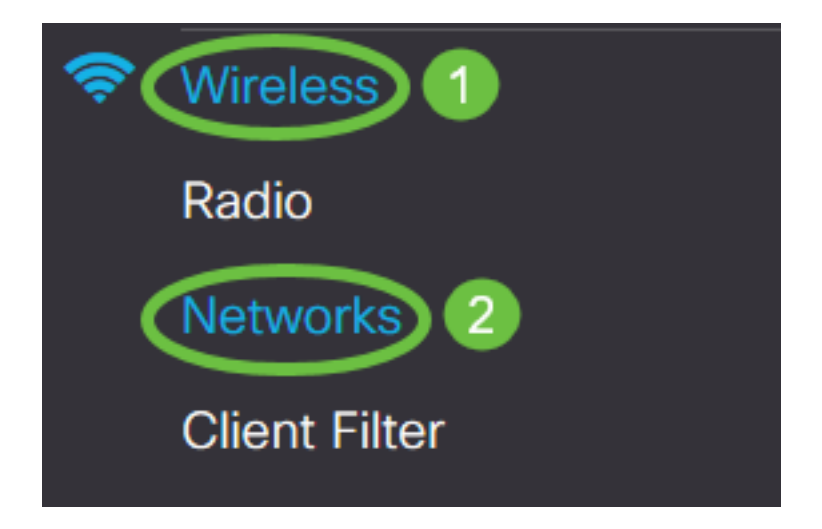

步驟10.在*Virtual Access Points*下選擇SSID,然後按一下*edit*圖示。從下拉選單中選擇**Local**,啟用 客戶端過濾器。

| N                       | etwo                          | orks   |        |              |           |                   |          |                  |                        |                      |
|-------------------------|-------------------------------|--------|--------|--------------|-----------|-------------------|----------|------------------|------------------------|----------------------|
|                         | Radio                         | 1 (5 G | Hz)    | Radio 2 (2.4 | 4 GHz)    |                   |          |                  |                        |                      |
|                         | Virtual Access Points (SSIDs) |        |        |              |           |                   |          |                  |                        |                      |
|                         | +(                            |        | J      |              |           |                   |          |                  | 3                      |                      |
|                         |                               | No     | Enable | VLAN ID      | SSID Name | SSID<br>Broadcast | WMF      | Security         | Client Filter          | Channel<br>Isolation |
| 1                       |                               | 0      |        | 1            | WAP581-5G |                   | <b>⊻</b> | WPA Personal 🔽 👁 | Disabled ~<br>Disabled | 0                    |
|                         |                               |        |        |              |           |                   |          |                  | Local<br>RADIUS        |                      |
| 步驟11.按一下 <b>Apply</b> 。 |                               |        |        |              |           |                   |          |                  |                        |                      |
| Ν                       | letv                          | vork   | s      |              |           |                   |          |                  | Apply Ca               | ancel                |

現在,您已成功在WAP125或WAP581接入點上配置客戶端過濾器清單。